## パスワードをお忘れの場合 -パスワードの再設定方法-

## ①ログイン画面を開き、ログインボタンの下にある、 「パスワードをお忘れの場合」をタップしてください。

②「ユーザ名」に登録したメールアドレスを入力し、 「次へ」をタップしてください。

| <ol> <li>▲ ABCハウジング</li> </ol> | ② ABCハウジング                                |
|--------------------------------|-------------------------------------------|
| メールアドレス                        | パスワードをお忘れですか?                             |
| パスワード                          | パスワードをリセットするには、ユーザ名を入力してく<br>ださい。<br>ユーザ名 |
|                                | 登録したメールアドレスを入力                            |
| ログイン                           | キャンセル 次へ                                  |
| パフロ ドなわたれか担合 フカムトトの相           |                                           |

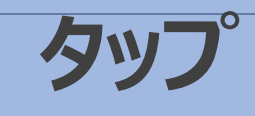

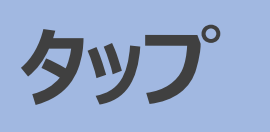

③登録したメールアドレスにパスワード変更の連絡メール (右記参照)が届きます。メール本文中にある 「再設定リンク」をタップしてください。

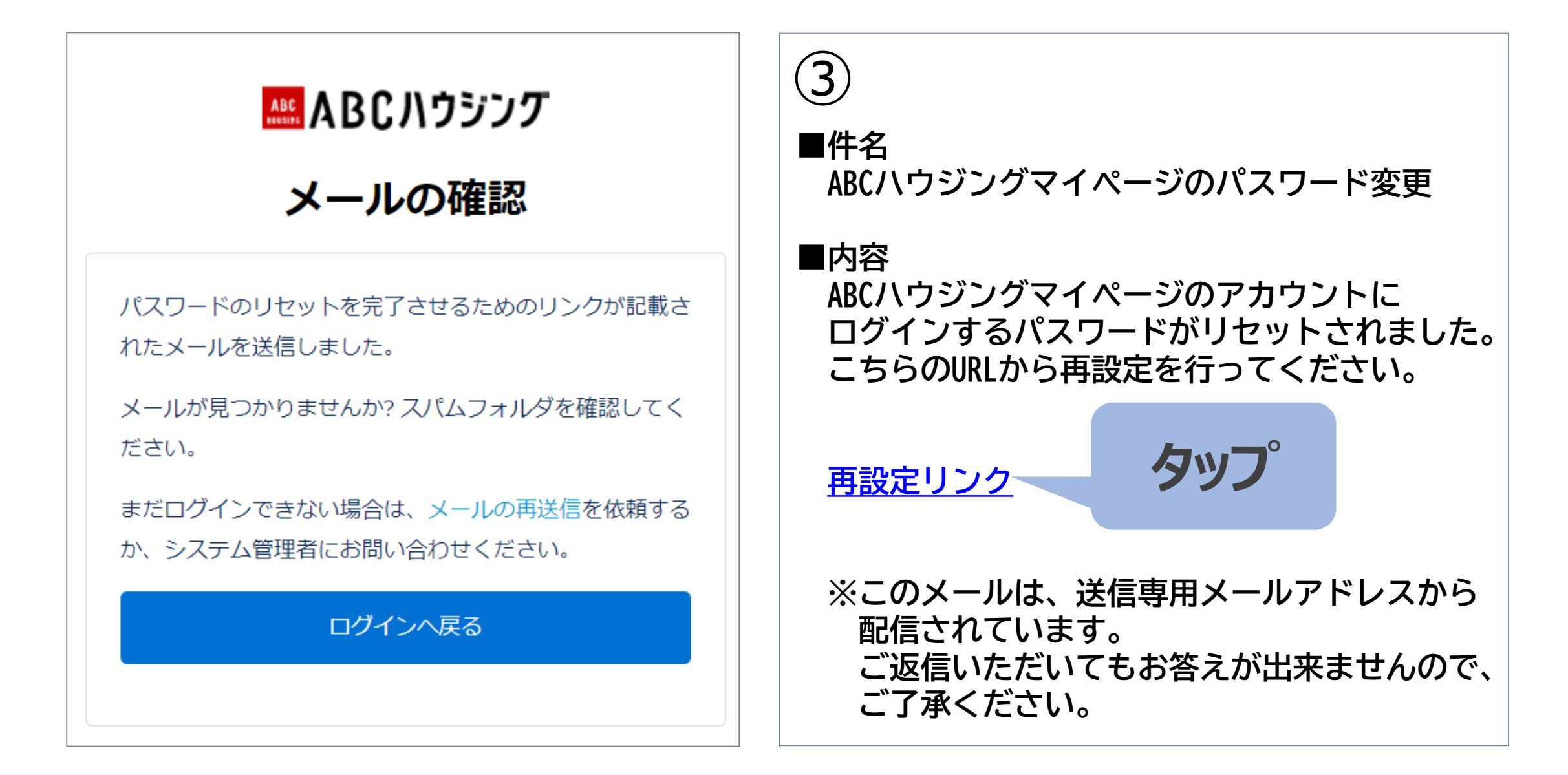

④パスワードを変更する画面が開きます。条件に合った 新しいパスワードを設定し、最後に「パスワードを設定」 をタップしてください。

## ⑤お客様の会員証が表示された事を確認していただき、 再設定の完了となります。

| ④ ▲ ABCハウジング                                             | 5 ABC 開発太郎                           |
|----------------------------------------------------------|--------------------------------------|
| パスワードを変更する                                               |                                      |
| (登録しているメールアドレス)の新しいパスワードを入力し<br>てください。少なくとも次のものを含めてください: | <b>会員証</b><br>*来場時に総合受付スタッフへご提示ください。 |
| <ul> <li> <ul> <li></li></ul></li></ul>                  |                                      |
| * 新しいパスワード<br>                                           | SAMPLE                               |
| * 新しいパスワードの確認                                            |                                      |
|                                                          |                                      |
| パスワードを変更                                                 | 前回来場:                                |
|                                                          |                                      |

最後にタッノ